# Sanctuary Belize Litigation & Receivership

**Claim Application Portal User Guide** 

### Update as of October 30, 2022

Important Note: **If you bought your lot with other people**, you will need to coordinate the submission of one, joint Claim Application and have each co-owner sign off. To accomplish this, please plan to first assign one person who will be responsible for filling out the application on behalf of all co-owners, following the steps below. After the Claim Application is completed and submitted by the first owner, the co-owners will be notified to complete the Claim Application Declaration. Co-owners will be able to view the Claim Application before it is submitted, but **not** make any edits.

# Table of Contents

| Entering my Unique ID                                                              | 2          |
|------------------------------------------------------------------------------------|------------|
| Setting Up My Account                                                              | 3          |
| Claim Application Introduction                                                     | 4          |
| Navigating the Claim Application                                                   | 4          |
| Completing the Claim Application and Required Information                          | 5          |
| Uploading Documents to the Claim Application                                       | 5          |
| Claim Application Declaration                                                      | 6          |
| Reviewing and Submitting the Claim Application                                     | 7          |
| Co-owners Completing the Claim Application Declaration                             | 8          |
| Starting a New Claim Application for an Additional Lot                             | 9          |
| Starting a New Claim Application with a shared email address                       | 10         |
| Additional FAQ                                                                     | 11         |
| How do I log in to the Claim Application Portal?                                   | 11         |
| How do I reset my password?                                                        | 11         |
| How do I check the status of my claim?                                             | 11         |
| My Unique ID isn't working. What should I do?                                      | 11         |
| Why can't I make edits to my Claim Application?                                    | 11         |
| How do I change the lead consumer who is responsible for completing the Claim Appl | ication?11 |

### Entering my Unique ID

- 1. To access your Claim Application, please visit the Receiver's website at: <a href="http://www.sanctuarybelizereceivership.com">www.sanctuarybelizereceivership.com</a>
- 2. At the top of the page, click on the "Claim Application Portal" button

|    | Sanctuary Belize Litigation & Receivership                                                                                                    |                          |                                                    |                               |          |                           |  |
|----|----------------------------------------------------------------------------------------------------|--------------------------|----------------------------------------------------|-------------------------------|----------|---------------------------|--|
| Ho | ome Helpful Resources                                                                                                    | Claim Application Portal | Contact Us                                         | email                         | password | Log In<br>forgot password |  |
| Н  | Home                                                                                                    |                          |                                                    |                               |          |                           |  |
|    | Claim Application                                                                                                    |                          |                                                    |                               |          |                           |  |
|    | To complete and submit your Claim Application, click the button below. The deadline to complete and submit your Claim Application is December 12, 2022 at 11:59pm<br>Eastern Time.<br>CLAIM APPLICATION PORTAL |                          |                                                    |                               |          | 22 at 11:59pm             |  |
|    | Contact Us                                                                                                    |                          |                                                    |                               |          |                           |  |
|    |                                                                                                    | If you have              | any questions, please click the button below to co | ontact the Receivership Team. |          |                           |  |

- 3. If you already have an account, you can log in at the top of the page. If you do *not* have an account, you will be directed to "Register" where you will be asked to enter your unique Claim Application identification information exactly as it appears in the Claim Application notice and click "Register"
  - a. Unique IDb. First Name

c. Last Name

| Please inp  | ut your Unique ID and Name <u>exactly how it is listed</u> |
|-------------|------------------------------------------------------------|
|             | application notice you received by email or mail.          |
| Unique ID*  |                                                            |
| First Name* |                                                            |
|             |                                                            |
| Last Name*  |                                                            |
|             |                                                            |

## Setting Up My Account

- 4. Next, you will be taken to a page to "Setup your Claim Application Portal Account"
- 5. Please enter your name, email address, create a password for future access to the Claim Application Portal, and click "Create Claim Application Portal Account"

| Thank you for registering.<br>To access your Claim Application, please set up a Claim Application Portal Account by entering your First<br>Name, Last Name, and Email, and creating a password.<br>Please note, we will use the email address provided for all future correspondence regarding the<br>Sanctuary Belize Litigation & Receivership. | Setup your Claim Application Portal<br>Account<br>First name* |  |  |
|----------------------------------------------------------------------------------------------------|---------------------------------------------------------------|--|--|
|                                                                                                    | Email*                                                        |  |  |
|                                                                                                    | Email confirmation*                                           |  |  |
|                                                                                                    | Password*                                                     |  |  |
|                                                                                                    | Password confirmation*                                        |  |  |
|                                                                                                    | Create Claim Application Portal Account                       |  |  |

- 6. You should then receive an email confirming your account setup from <u>noreply@sanctuarybelizereceivership.com</u>
- 7. Click the link in the email (pictured below) and you will be automatically directed to the Claim Application for you to complete
  - a. Note: if your Claim Application does not automatically open, you can go directly to the Receiver's website at <u>www.sanctuarybelizereceivership.com</u> and click on the Claim Application Portal button to log in and start your Claim Application

Thank you for setting up your Claim Application Portal Account. To login to your Claim Application Portal Account and access your Claim Application, please click on the link below: Link to verify your account and access your Claim Application: <a href="https://www.sanctuarybelizereceivership.com/register/verification/youremail">https://www.sanctuarybelizereceivership.com/register/verification/youremail</a> Email: jdoe1@example.com Verification Code: KFH7PTRYSV

## **Claim Application Introduction**

8. On the Introduction page, please carefully review information about the Redress Plan, instructions on how to complete your Claim Application, and additional resources

Online Claim Application for Sanctuary Belize and Kanantik Buyers DEADLINE DECEMBER 12, 2022

| Introduction | Claimant    | Lot            | Amount You    | Lot Purchase | Other Eligibility | Declaration | Review and |
|--------------|-------------|----------------|---------------|--------------|-------------------|-------------|------------|
|              | Information | Identification | Paid For Your | Terms        | Questions         |             | Submit     |
|              |             | and Ownership  | Lot           |              |                   |             |            |
|              |             | Interest       |               |              |                   |             |            |
|              |             |                |               |              |                   |             |            |

The Court has entered an Order approving the initial steps of the Federal Trade Commission's proposed Redress Plan – also known as the Compensation Plan – for people who bought property in Sanctuary Belize or Kanantik, or other approved developments. You can read the <u>Order</u> and the <u>Redress Plan</u> online.

At this stage, the Order directs the Receivership Team to collect and review Claim Applications from buyers and owners to establish their eligibility under the Compensation Plan. Other parts of the Plan – for example, how payments will be distributed and your option to keep your lot – remain under the Court's consideration and haven't been approved.

The purpose of this online Claim Application is so you can verify the information the Receivership Team has about your property purchase, and so you can provide information or documents the Receivership Team doesn't have. If your Claim Application is incomplete, we may ask you for more documentation about your ownership interest in a particular lot, how much you paid, or other information to establish your eligibility.

The deadline to file your completed application - including any documentation that may be required - is December 12, 2022.

#### Instructions

- To establish your eligibility and participate in the Compensation Plan, you must file this completed Claim Application.
- The Claim Application includes 15 questions. You must answer every question. Please answer money questions in U.S. dollars.

### Navigating the Claim Application

- 9. Click "Continue" at the bottom of the page to begin filling out your Claim Application
  - a. Note: you can navigate the Claim Application by clicking any of the claim sections at the top of the page or using the navigation buttons at the bottom of the page
  - b. If you are unable to complete the full Claim Application in one sitting and want to save your progress, you may do so by clicking "Save" at the bottom of the page and return later

### **Filing Deadline**

To participate in the compensation plan, you must file your completed Claim Application by December 12, 2022.

#### **More Resources**

Instructions on how to complete your online Claim Application

Frequently Asked Questions

Recording of Receiver's information session

Email and telephone support

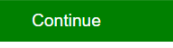

Save

## Completing the Claim Application and Required Information

### 10. A "Yes" or "No" response for questions 1-15 is required

- a. If additional fields appear below a particular question after a "Yes" or "No" selection, the additional fields will require answers, and sometimes supporting documents
- 11. As you complete sections of the Claim Application, a red icon will appear in the claim section at the top of the page if there are missing required answers and/or documents

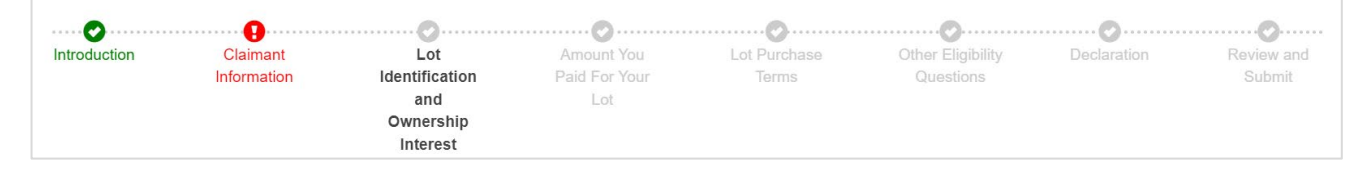

### 12. Missing required fields will be indicated in red

| Telephone Number |  |  |  |  |
|------------------|--|--|--|--|
|                  |  |  |  |  |
| can't be blank   |  |  |  |  |

### Uploading Documents to the Claim Application

- 13. To upload documents to any section of the Claim Application, click the "Upload Document(s)" button and select the file or files you would like to upload. A green check mark will display after your file is successfully uploaded to the Claim Application. If you need to delete a file, click the blue "Delete" button.
  - a. Note: if you do not have supporting documentation for a certain question, you may check the box stating: "I don't have this supporting documentation and understand this may result in a deficiency in my Claim Application"

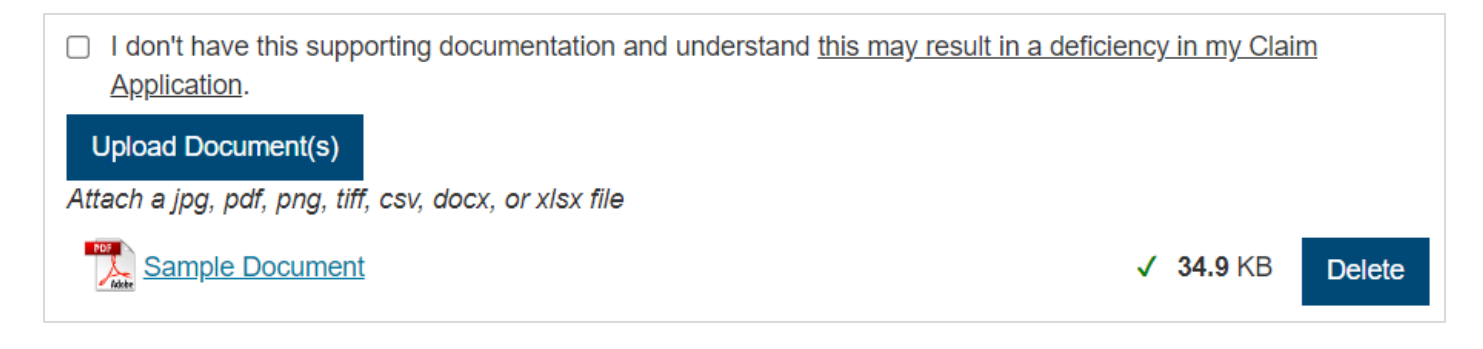

### **Claim Application Declaration**

- 14. On the Declaration section, please:
  - a. Indicate if you are the person listed on the claim
  - b. Check the box which states: I state under penalty of perjury that I bought or received an ownership interest in the lot that is the subject of this Claim Application
  - c. Enter your name in the "Print Name" field
  - d. Upload a copy of your current and valid government-issued photo identification (for example, a driver's license, state ID card, or passport)
    - To upload your government-issued photo identification, click the "Upload Document(s)" button and select the file you would like to upload. A green check mark will display after your file is successfully uploaded to the Claim Application. If you need to delete a file, click the blue "Delete" button.
  - e. Note: if you are completing the Claim Application on behalf of someone else as an authorized representative or Power of Attorney, you will be required to upload a copy of your legal authority to act on behalf of the lot buyer named in the Claim Application

| Declaration                                                                                                    |                                                                          |  |  |  |  |  |
|----------------------------------------------------------------------------------------------------|--------------------------------------------------------------------------|--|--|--|--|--|
| Each lot buyer or owner that is part of this Claim Application must provide a declaration stating that they are the lot purchaser or owner of the lot that is the subject of this Claim Application. |                                                                          |  |  |  |  |  |
| Declaration for:                                                                                                    |                                                                          |  |  |  |  |  |
| Chelsey Able                                                                                                    |                                                                          |  |  |  |  |  |
| Are you the person listed above?                                                                                                    |                                                                          |  |  |  |  |  |
| ● Yes 🔿 No                                                                                                    |                                                                          |  |  |  |  |  |
| I state under penalty of perjury that I bought or received an ownership interest in the lot that is the su                                                                                           | bject of this Claim Application.                                         |  |  |  |  |  |
| Print Name:                                                                                                    | Date:                                                                    |  |  |  |  |  |
| Chelsey Able                                                                                                    | 10/20/2022                                                               |  |  |  |  |  |
| To complete your Claim Application:<br>Upload a copy of your current and valid government-issued photo identification (for example, a driver's licens<br>Upload Document(s)                          | e, state ID card, or passport).                                          |  |  |  |  |  |
| Attach a jpg, pdf, png, tiff, csv, or xlsx file Sample ID                                                                                                    | ✓ 0.1 MB Delete                                                          |  |  |  |  |  |
| Remember: To participate in the compensation plan, you must file your <u>completed</u> Claim Application by Dece<br>the Receivership Team here.                                                      | ember 12, 2022. If you have questions about any of your answers, contact |  |  |  |  |  |

### **Reviewing and Submitting the Claim Application**

- 15. The Review and Submit section will display the full Claim Application with all of your responses, and documents you have uploaded
  - a. If there are any issues that need to be addressed before submitting your Claim Application, they will be identified in red on this page
- 16. Once your Claim Application is complete, click the "Submit" button from the "Review and Submit" section
- 17. You will receive an automated confirmation email from <u>noreply@sanctuarybelizereceivership.com</u> after your Claim Application is submitted

| Sanctuary Belize Litigation & Receivership |                       |           |                    |                |                  |                   |               |
|--------------------------------------------|-----------------------|-----------|--------------------|----------------|------------------|-------------------|---------------|
|                                            |                       |           |                    |                |                  |                   | Log Out       |
| Home Dashboar                              | rd                    |           |                    |                |                  | Isiah Pierre (ip( | @example.com) |
| Account                                    |                       |           |                    |                |                  |                   |               |
| First name                                 |                       | Last name |                    | Email          |                  |                   |               |
| Isiah                                      |                       | Pierre    |                    | ip@example.com |                  |                   |               |
| Claims                                     |                       |           |                    |                |                  |                   |               |
| Unique Id                                  | Status                |           | Submitted          | Actions        |                  |                   |               |
| XYZ-116                                    | Submitted and Receive | d         | 10/20/2022 09:00PM | View Cla       | im Add Documents | Submit            |               |
| Start a new Clain                          | n Application         |           |                    |                |                  |                   |               |

18. You can view your submitted claim from the Dashboard page by clicking "View Claim" under Actions

| Actions    |               |        |  |  |
|------------|---------------|--------|--|--|
| View Claim | Add Documents | Submit |  |  |

### **Co-owners Completing the Claim Application Declaration**

- 19. <u>All co-owners must complete the declaration</u> in the Claim Portal for the Claim Application to be considered complete
- 20. After the Claim Application is completed and submitted by the first owner, the coowners will be notified to complete the Claim Application Declaration. Co-owners will be able to view the Claim Application, but **not** make any edits.
- 21. If a co-owner does not already have an account, please register and create a Claim Application Portal Account using the Unique ID and Name that was sent to you in the Claim Application Notice sent on October 27, 2022, following steps on pages 2 and 3 of this User Guide.
- 22. After you log-in, review the Claim Application questions and answers by clicking "Complete Declaration" on your Dashboard page.

| Claims    |                        |           |                           |  |  |  |
|-----------|------------------------|-----------|---------------------------|--|--|--|
| Unique Id | Status                 | Submitted | Actions                   |  |  |  |
| XYZ-162   | Submitted and Received |           | View Complete Declaration |  |  |  |

23. On the Declaration section, please:

- a. Indicate if you are the person listed on the claim
- b. Check the box which states: I state under penalty of perjury that I bought or received an ownership interest in the lot that is the subject of this Claim Application
- c. Enter your name in the "Print Name" field
- d. Upload a copy of your current and valid government-issued photo identification (for example, a driver's license, state ID card, or passport)
  - To upload your government-issued photo identification, click the "Upload Document(s)" button and select the file you would like to upload. A green check mark will display after your file is successfully uploaded to the Claim Application. If you need to delete a file, click the blue "Delete" button.
- e. Note: if you are completing the Declaration on behalf of someone else as an authorized representative or Power of Attorney, you will be required to upload copy of your legal authority to act on behalf of the lot buyer named in the Claim Application

| Declaration                                                          |                                                                                                    |
|----------------------------------------------------------------------|----------------------------------------------------------------------------------------------------|
| Each lot buyer or owner that is part of this C<br>Application.       | aim Application must provide a declaration stating that they are the lot purchaser or owner of the lot that is the subject of this Claim |
| Declaration for:                                                     |                                                                                                    |
|                                                                      |                                                                                                    |
| Are you the person listed above?                                     |                                                                                                    |
| ○ Yes ○ No                                                           |                                                                                                    |
| To complete your Claim Application:                                  |                                                                                                    |
| Jpload a copy of your current and valid gove                         | ernment-issued photo identification (for example, a driver's license, state ID card, or passport).                                       |
| I don't have this supporting documentation                           | on and understand this may result in a deficiency in my Claim Application.                                                               |
| Upload Document(s)                                                   |                                                                                                    |
| Attach a jpg, pdf, png, tiff, csv, docx, or xisx                     | file                                                                                                    |
|                                                                      |                                                                                                    |
|                                                                      |                                                                                                    |
| member: To participate in the Compensatio<br>Receivership Team here. | n Plan, you must file your completed Claim Application by December 12, 2022. If you have questions about any of your answers, contact    |
|                                                                      |                                                                                                    |

## Starting a New Claim Application for an Additional Lot

24. If you own additional lots and would like to complete another Claim Application, click the "Start a new Claim Application" button on the Dashboard page

| 0 | Claims                        |                        |                    |                                 |  |  |  |
|---|-------------------------------|------------------------|--------------------|---------------------------------|--|--|--|
| l | Unique Id                     | Status                 | Submitted          | Actions                         |  |  |  |
| ) | XYZ-116                       | Submitted and Received | 10/20/2022 09:00PM | View Claim Add Documents Submit |  |  |  |
|   | Start a new Claim Application |                        |                    |                                 |  |  |  |

- 25. Enter your Unique ID, First Name, and Last Name
- 26. Please contact the Receivership Team here with any questions

## Claim Applications using a Shared Email Address

- If you share an email address with someone and would like to would like to start another Claim Application or complete a Declaration, you need only to register a Claim Portal account with the shared email <u>once</u>.
  - a. Note: The Claim Application Portal will <u>not</u> let you register more than one account using the same email address.
- 2. After the account is created by the first person, please log in

| Home | Helpful Resources | Claim Application Portal | Contact Us | email | password | Log In      |
|------|-------------------|--------------------------|------------|-------|----------|-------------|
|      |                   |                          |            |       | forg     | ot password |

3. Click the "Start a new Claim Application" button at the bottom of on the Dashboard page

| Claims                        |                        |                    |                                 |  |  |
|-------------------------------|------------------------|--------------------|---------------------------------|--|--|
| Unique Id                     | Status                 | Submitted          | Actions                         |  |  |
| XYZ-116                       | Submitted and Received | 10/20/2022 09:00PM | View Claim Add Documents Submit |  |  |
| Start a new Claim Application |                        |                    |                                 |  |  |

4. Enter your Unique ID, First Name, and Last Name

| Add         |   |
|-------------|---|
| Unique ID*  |   |
|             | ] |
| First name* |   |
|             |   |
| Last name*  |   |
|             |   |
| Add Cancel  |   |

- 5. The additional Claim Application for the new Unique ID will be added to your Dashboard page.
- 6. Please contact the Receivership Team <u>here</u> with any questions

## Additional FAQ

#### How do I log in to the Claim Application Portal?

If you have already set up an account, you can login to the Claim Application Portal here

#### There are also Email and Password fields at the top of each page on the Receiver's website

| Home | Helpful Resources | Claim Application Portal | Contact Us | email | password | Log In   |
|------|-------------------|--------------------------|------------|-------|----------|----------|
|      |                   |                          |            |       | forgo    | password |

If you have *not* set up an account, please follow the instructions starting on page one of the User Guide

#### How do I reset my password?

Click the "forgot password" link from any page on the Claim Application Portal, or click here

#### How do I check the status of my claim?

You will need to be logged in to the Claim Application Portal first. On the "Dashboard" page, you will see the current status of your claim(s)

| Claims    |                        |                    |                                 |
|-----------|------------------------|--------------------|---------------------------------|
| Unique Id | Status                 | Submitted          | Actions                         |
| XYZ-116   | Submitted and Received | 10/20/2022 09:00PM | View Claim Add Documents Submit |

#### My Unique ID isn't working. What should I do?

This means the information you entered does not match the information in the Receivership Team's records. Please re-enter your Unique ID and Name <u>exactly</u> how it is listed in the Claim Application Notice you received. If you are still unable to confirm your information, please contact the Receivership Team <u>here.</u>

#### Why can't I make edits to my Claim Application?

If you purchased your lot with another person, only one co-owner has the ability to edit the Claim Application. All other co-owners have the ability to view the Claim Application. Please coordinate with your other co-owner(s) to ensure the Claim Application information is accurate. You will need to sign a declaration once the Claim Application is submitted by your co-owner. If you need to change the person who is able to edit the Claim Application, please contact the Receivership Team <u>here</u> to request that change.

How do I change the lead consumer who is responsible for completing the Claim Application? Please contact the Receivership Team <u>here</u> to request that change.